# How to create a new division

vøilà!

Learn how to add a new division with Voilà!

| 1             | 1 Navigate to https://console.voila.app/en/dashboard     |         |                          |                        |   |                                |                   |                                                |
|---------------|----------------------------------------------------------|---------|--------------------------|------------------------|---|--------------------------------|-------------------|------------------------------------------------|
| 2             | Click on Company se                                      | ettings | 5                        |                        |   |                                |                   |                                                |
| Abridge       | Dashboard Planned hours 268 hours                        |         |                          | Draft hours<br>8 hours |   |                                | Planned<br>\$1,76 | cost<br>5.28                                   |
| <b>;</b>      | <ul> <li>△</li> <li>Open shifts</li> <li>11 ●</li> </ul> | >       | ⇔<br>Replacement<br>O    | ts                     | > | Assignations to approve<br>2 • | >                 | <ul><li>➡</li><li>Shifts t</li><li>O</li></ul> |
| ₩.<br>88<br>© | Stand by shifts                                          | >       | ≓<br>Recurring sh<br>2 ● | ifts that end soon     | > | Requests to approve            | >                 | ⊡<br>Availab<br><b>4</b> ●                     |
|               | Company settings<br>Leaves to approve<br>10 •            | >       | r⊅:<br>Announcem<br>33 ● | ents                   | > |                                |                   |                                                |

3

## Select Organizational Structure

| ettings                                                                                                    |                                                                                                    | Q                                                                                                    |
|----------------------------------------------------------------------------------------------------|----------------------------------------------------------------------------------------------------|----------------------------------------------------------------------------------------------------|
| My Company                                                                                                    |                                                                                                    |                                                                                                    |
| General Settings<br>Manage your company name, time zone,<br>supported languages, managers and<br>admins permissions as well as your<br>confidential information entered. | Contractional Structure<br>Define your company's management<br>levels and the structure of its divisions,<br>teams, positions, locations and sub-<br>locations.             |                                                                                                    |
| Scheduling Settings                                                                                                    |                                                                                                    |                                                                                                    |
| <b>Schedules and Availability</b><br>Define the types of events supported,<br>the week's starting day, work constraints<br>and automated schedule publishing             | Divitation & Assignment<br>Invitation & Assignment<br>The following settings apply to the entire<br>company and will be used by default<br>when creating new open shifts or | Employee Mobility<br>Define fallback teams, positions and<br>locations for a shift invitation when no<br>regular employee is available. |
|                                                                                                    |                                                                                                    |                                                                                                    |
|                                                                                                    |                                                                                                    |                                                                                                    |

#### 4 Click on the arrow

| to settings Settings ational Structure ns & Teams ns Management | Organizational Structure<br>Divisions & Teams | Add a new team |
|-----------------------------------------------------------------|-----------------------------------------------|----------------|
| ons Management                                                  | > 11 Clinic 41 members                        | :              |
| on & Assignment                                                 |                                               |                |
| ee Mobility<br>and Time Off                                     |                                               |                |
| ıd Attendance                                                   |                                               |                |
| ions                                                            |                                               |                |
|                                                                 |                                               |                |
|                                                                 |                                               |                |

#### **5** Click on Add a new division

## **nizational Structure**

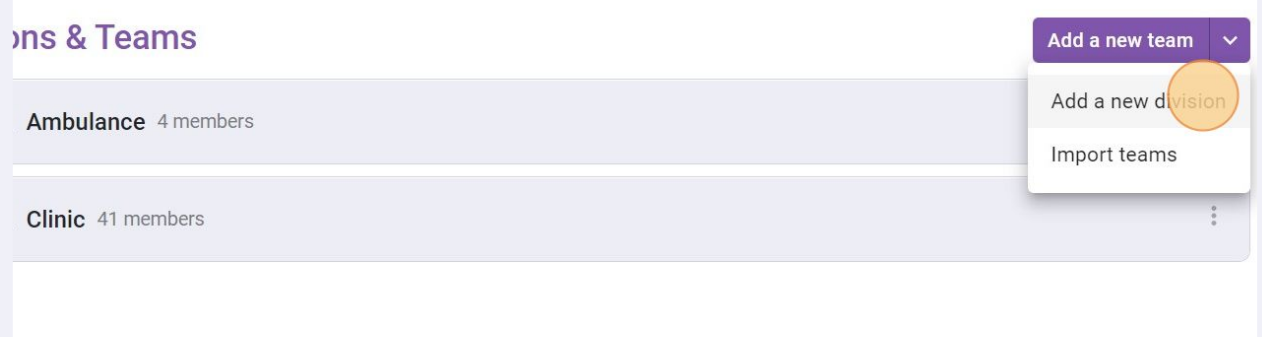

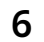

#### Type the name of the division

| Add a new division           |        | ×    |  |
|------------------------------|--------|------|--|
| 1 Information 2 Associations |        | - 1  |  |
| Name                         |        | EN   |  |
|                              | Cancel | Next |  |
|                              |        |      |  |

## 7 Press Next

| Ambulance 4 members   |        | : |
|-----------------------|--------|---|
| division              | ×      | : |
| mation 2 Associations |        |   |
| су                    | EN     |   |
| _                     | Cancel |   |
|                       |        |   |
|                       |        |   |
|                       |        |   |

| 8 Click Save                 |           |   |
|------------------------------|-----------|---|
| Ambulance 4 members          |           | : |
| v division                   | ×         | : |
| rmation 2 Associations       |           |   |
| ns<br>lect one or more teams | ~         |   |
|                              | Back Save |   |
|                              |           |   |
|                              |           |   |
|                              |           |   |